Change the VM settings in order to upload an ISO.

## Navigate to the popup menu

| ı can change this in VM and Templa | es under the Cloud section where your VMs | are liste |
|------------------------------------|-------------------------------------------|-----------|
|                                    | w VMs and Services                        |           |
|                                    | 🧮 Library                                 |           |
|                                    | 🗈 Jobs                                    |           |
|                                    | Settings                                  |           |
|                                    |                                           | -         |

## Insert an ISO image

Right click on the VM rules under rules, and go to "Hardware Configuration".

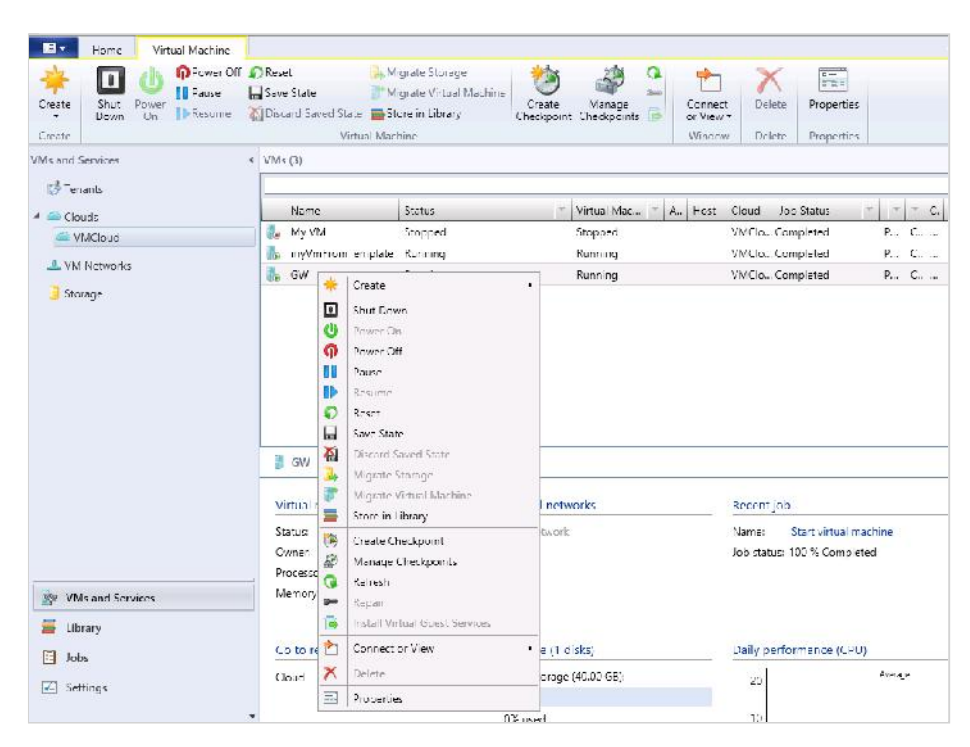

## Share file instead of copying it

Once you're in the Virtual DVD drive, click on "Existing ISO image" and then select the ISO you want to upload to the VM. The ISO can come from the OVH library or your own library.

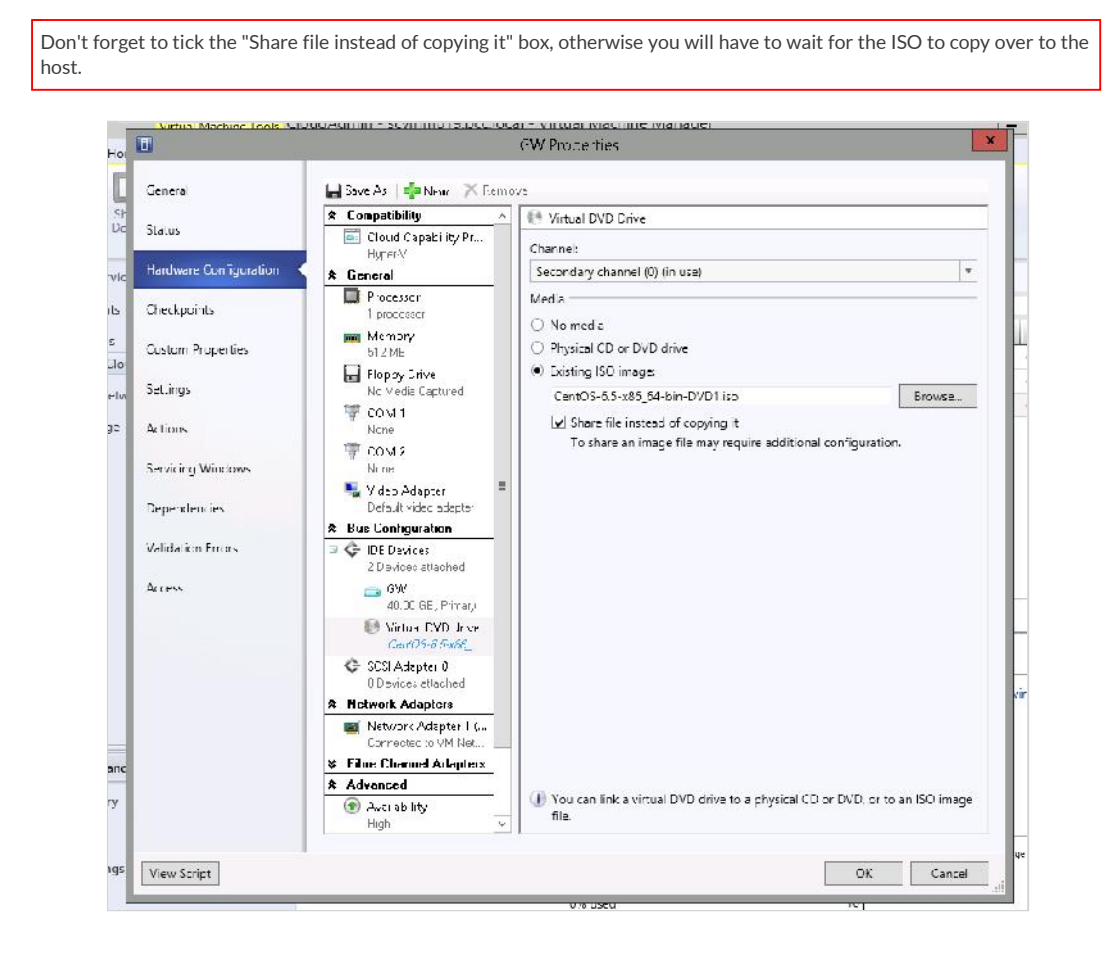